4

#### Automatic Callback

If the called internal number is busy, you can press the button «Callback». Your telephone will give an accoustic signal and a message on the display that the called person is available. Press «Dial» to make the call.

15

15

#### Voicemail

Set up your Voice Mailbox:

- 1. Enter Setup by pressing the button «Voicemail».
- 2. Enter the default pin: 25845639.
- 3. Follow the menu prompt.

#### Listen to Voicemail:

1. Press the button «Voicemail».

- 2. Enter your PIN.
- 3. Listen to the message via:
- Handset
- Headset or
- Button «Speaker»

Hint: You can find a more detailed guide at https://phone.unibas.ch

## VoIP Info/Portal:

https://phone.unibas.ch

Speed dial settings can be configured using this portal.

5

Please note: These websites are only available within the university network and via VPN connection.

#### Contact:

**IT-Services ServiceDesk** support-its@unibas.ch +41 61 207 14 11 https://its.unibas.ch/

General emergency number: 112

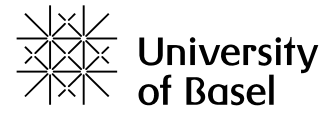

# Cisco IP-Phone 8841 and 8851 Short Manual

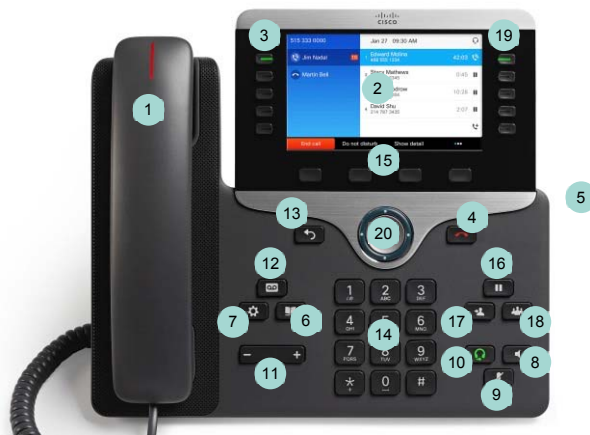

Picture: Model 8841 (8851 similar)

| 1  | Handset with LED               | 11 | Volume adjustment    |
|----|--------------------------------|----|----------------------|
| 2  | LCD-Screen                     | 12 | Button «Voicemail»   |
| 3  | Feature and Session<br>Buttons | 13 | Button «Back»        |
| 4  | Button «Hang up»               | 14 | Keypad               |
| 5  | Tilt of the Phone              | 15 | Softkeys             |
| 6  | Button «Directory»             | 16 | Button «Hold/Resume» |
| 7  | Button «Applications»          | 17 | Button «Forwarding»  |
| 8  | Button «Speaker»               | 18 | Button «Conference»  |
| 9  | Button «Mute»                  | 19 | Interactive Buttons  |
| 10 | Button «Headset»               |    |                      |

Button «Navigation» with four directional buttons on the outer 20 ring (i) and a confirmation button (ii) in the middle.

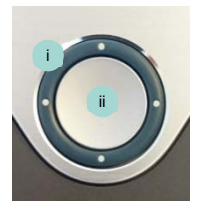

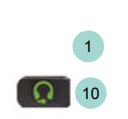

8 4

**20** 12

**20** 12

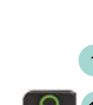

1

#### Make a Call

- 1. To make a call you need to choose one of the following options:
  - Pick up the phone
  - Feature and session buttons
  - Button «Speaker»
  - Button «Headset»
- 2. Dial number:
  - For internal number: 7 XX XX
  - For external number: dial additional 0.
  - Choose programmed speed dial number.
  - Press «Navigation» button down.

#### Answer a Call

- 1. To answer a call choose one of the following options:
  - Pick up the phone
  - Button «Accept»
  - Button «Speaker»
  - Button «Headset»

### End a call

- 1. End a call by:
  - Hang up
  - Button «Hang up»

## Decline a call

1. When called, press button «decline».

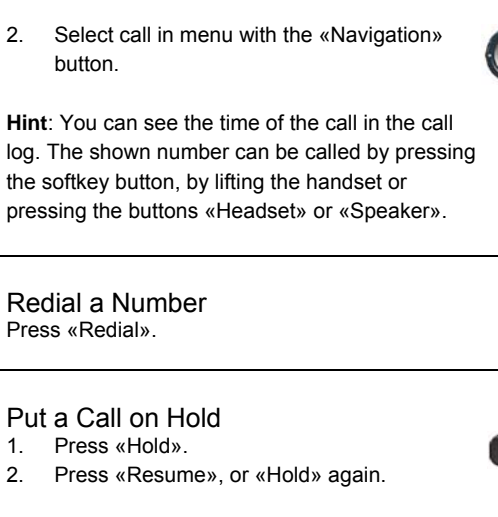

Call log (accepted, placed and missed

button «Applications»  $\rightarrow$  «Call log».

calls)

1. Interactive buttons or

## Transfer a Call to another Person

- 1. From a call that is not on hold press «Transfer». 2. Enter recipient's phone number. (optional) Wait until you hear ringing or until 3. the other person answers the call. 4. Press «Transfer» again.
- 5 Cancel the transfer:

Select «Cancel» and press the flashing button. 19

- Call Forwarding
- 1. Press button «Forward».
- 2. Enter target number or call list.

### Call Forwarding to Voicemail

- 1. Press button «Forward».
- 2. Press button «Voicemail».

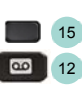

# Disable Call Forwarding Button «Call forwarding off».

% 9

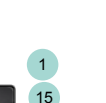

20

19

\$ 7

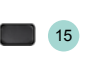

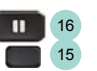

17

15

15

15

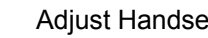

1. 2.

Mute vour Call

Press «Mute».

## Adjust Handset, Headset and

3

Speaker Volume During a call, adjust the volume with «+» or «-» on the «Volume» button.

Press «Mute» again to turn Mute off.

#### Change the Ringtone

- Press «Applications». 1.
- Select «Settings» > «Ringtone». 2.
- 3. Select a line.
- Scroll through the list of ringtones and 4. press «Play» to hear a sample.
- Press «Set and Apply» to save the 5. selection.

#### Set Ringtone Volume

Press «+» or «-» on the «Volume» button to adjust the ringtone volume.

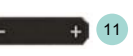

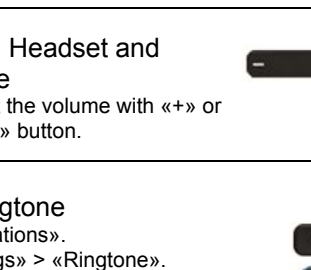

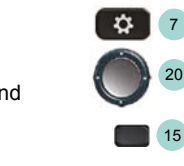

15

# **Conference Calls**

- 1. From an active call, press «Conference».
- 2. Add the other person to the call by doing one of the following:
- Press Active calls, select a held call - Enter the phone number, press call
- 3. Press «Conference».

Hint: Internal and external numbers can be added.

2

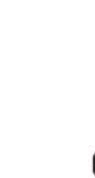

3

14

14

1

15

15